UNITED ARAB EMIRATES MINISTRY OF INTERIOR

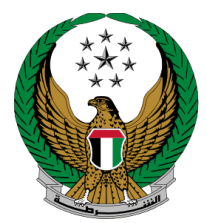

الإمارات العربية المتحدة وزارة الداخليــــة

# تعديل بيانات رخصة قيادة مركبة

الموقع الإلكتروني لوزارة الداخلية

## دليل المستخدم

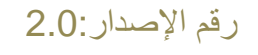

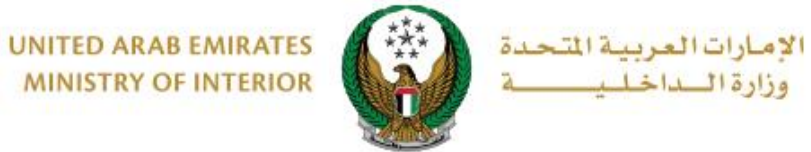

MINISTRY OF INTERIOR

### 1. الوصول إلى الخدمة:

للوصول إلى الخدمة انتقل إلى لوحة التحكم ثم رخصة القيادة الإلكترونية الخاصة بك ثم اختر خدمة تعديل بيانات رخصة قيادة مركبة.

| NGLISH                                                                                                    |                                                                                                    | الخدمات الإلكترونية 💿 لوحة التحكم                                                             |
|----------------------------------------------------------------------------------------------------|----------------------------------------------------------------------------------------------------|-----------------------------------------------------------------------------------------------|
|                                                                                                    |                                                                                                    | 1 لوحة التحكم                                                                                 |
| الشكاوى 🚓<br>تسجيل او استعلام الشكاوي                                                                                                    | هم الملاغ<br>مرورية لكا البلاغات الذكية                                                                                                    | 4 نقطة (195 در<br>عدد انقاط السوداء                                                           |
|                                                                                                    |                                                                                                    | الخدمات المرورية (الرمز المروري : 1200070088)                                                 |
| عدد حوادث المركبات                                                                                                    | اللوحات المحجوزة                                                                                                    | عدد المركبات                                                                                  |
|                                                                                                    | تفاصيل تفاصيل                                                                                                    |                                                                                               |
| 19 تاريخ انتهاء الترخيص: 20/06/2024                                                                                                    | Di Dhada                                                                                                    | چوان المرکبات ( کیا سونیت<br>خدمات المرکبات                                                   |
| د نقل ملکیة مرکبة<br>۱۹۹۵ نقل ملکیة مرکبة                                                                                                    | د تجديد ملكية مركبة                                                                                                    | ج تفاصیل المرکبة                                                                              |
| 🛒 تغيير بيان في بطاقة ملكية المركبة                                                                                                    | العليم ملكية مركبة بدل تالف 🖌                                                                                                    | ۲ اصدار ملکیة بدل فاقد                                                                        |
| السلام المادة فك حجز مركبة 🖌                                                                                                    | د المادة تسفير سياحي علم المادة تسفير سياحي علم المادة تسفير سياحي علم المادة تسفير سياحي علم المادي المادي مادي المادي المادي المادي المادي المادي مادي المادي المادي المادي مادي مادي المادي المادي مادي مادي مادي مادي مادي مادي مادي | د مرکبة 🗐 شطب حيازة مرکبة                                                                     |
| 😭 حوادث المركبة                                                                                                    | م تغییر لون مرکبة <b>ح</b>                                                                                                    | متنا<br>روی نوی رقم لوحة مرکبة<br>روی ا                                                       |
| دفع بدل مدة حجز المركبات 🔪                                                                                                    | ع إصدار شهادة براءة ذمة 🕻                                                                                                    | دفع المخالفات المرورية عنه المخالفات المرورية                                                 |
| 🛒 لمن يهمه الأمر - صحة بيانات المركبة 🖌                                                                                                    | کے لمن یھمہ الأمر - المركبة موجودة<br>اکھا داخل الدولہ                                                                                                    | د المالك الاول للمركبة 🖌 🚉 المال الاول للمركبة 🖌                                              |
|                                                                                                    |                                                                                                    |                                                                                               |
|                                                                                                    | حجم المست . تحتيير السر ترويه<br>KB 350 KB                                                                                                    |                                                                                               |
| مركبة بدل تالف • المراجع المراجع ا<br>المراجع المراجع المراجع المراجع المراجع المراجع المراجع المراجع المراجع المراجع المراجع المراجع المراجع المراجع | ريج) إصدار رخصة قيادة مركبة بدل فاقد 🕻                                                                                                    | د تجديد رخصة قيادة مركبة                                                                      |
| الاستعلام عن مخالفات الرخصة •                                                                                                    | تغییر بیانات رخصة قیادة مرکبة                                                                                                    | اضافة فئة أخرى لرخصة قيادة مركبة 🖌                                                            |
| الامر - صحة<br>ية >                                                                                                    | ة من المخالفات • المحالفات • المحالفات من يهما<br>عنا بيانات رخصة القيار                                                                                                    | 🔛 شهادة براءة ذما                                                                             |
| إصدار شهادة ∢                                                                                                    |                                                                                                    | شهادة بحث الحالة الجنائية                                                                     |
| ية الرواد لانظمة تقنية المعلومات<br>الارسال بالبريد الالكتروني                                                                                                    | الوصف/ الغاية شرك<br>الحالة قيد<br>ي                                                                                                    | الوصف/ الغاية aluf Al Emarat Teschnical<br>solutions<br>الحالة قيد الارسال بالبريد الالكترونج |

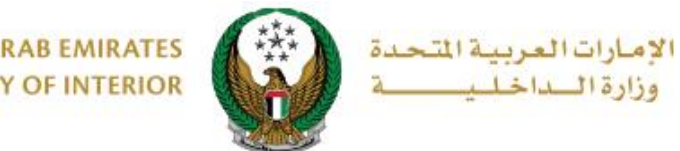

UNITED ARAB EMIRATES MINISTRY OF INTERIOR

#### 2. إجراءات الخدمة:

 حدد الإمارة /المنطقة التابعة لعنوان التوصيل الخاص بك ثم حدد طريقة الاستلام من قائمة الاستلام عبر والتي تشمل الخيارات التالية: 1 البطاقة الإلكترونية (بدون توصيل ) 2 خدمة التوصيل

| -                                                                                                    | كتروني                                    | الدفع الإلدُ      |                     | رسوم الخدمة                    | الخدمة                  | قيود                |
|----------------------------------------------------------------------------------------------------|-------------------------------------------|-------------------|---------------------|--------------------------------|-------------------------|---------------------|
| لا يوجد لديك مستحقات تعيق إنجاز العملية عبر الإنترنت، للمتابعة و حساب كامل تكاليف الخدمة<br>يرجى الضغط على التالي |                                           |                   |                     |                                |                         |                     |
| 📰 بيانات الرخصة الجديدة                                                                                           |                                           |                   |                     |                                |                         |                     |
| ة<br>بة ¢                                                                                                    | الحالة<br>البدني                          | تاريخ<br>الميتلاد | الجنسية             | الاسم باللغة<br>الإنجليزية     | الاسم باللغة<br>العربية |                     |
|                                                                                                    | لائق                                      | 15/01/1991        | سلطنة<br>عمان       | Jaswant Ibrahim<br>Rabab       | جيسوانت ابراهيم<br>رباب | البيانات الحالية    |
|                                                                                                    | لائق                                      | 15/01/1991        | سلطنة<br>عمان       | TEST LIC DATA                  | تجربة تغيير بيان        | البيانات<br>الجديدة |
|                                                                                                    | 🔳 يرجى تحديد كيف تود استلام رخصة القيادة. |                   |                     |                                |                         |                     |
|                                                                                                    |                                           |                   | الإمارة \ المنطقة * |                                |                         |                     |
|                                                                                                    | الاستلام عبر * الرجاء الإختيار            |                   |                     | الاستلام عبر *                 |                         |                     |
|                                                                                                    | الرجاء الإختيار                           |                   |                     |                                |                         |                     |
| الي                                                                                                    | التا                                      |                   | بل )                | قة الإلكترونية ( بدون توصب<br> | البطا<br>               |                     |
|                                                                                                    |                                           |                   |                     | ة التوصيل                      | خدمه                    |                     |

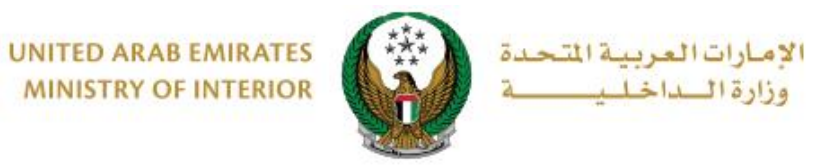

#### 2.1. إذا قمت باختيار البطاقة الإلكترونية (بدون توصيل) ، فلن يتطلب منك إدخال المزيد من البيانات ، اضغط زر التالي للانتقال مباشرة إلى الخطوة التالية .

| -                                                                                                    | لتروني                                    | الدفع الإلك      |               | رسوم الخدمة                 | د الخدمة                            | قيو                        |
|----------------------------------------------------------------------------------------------------|-------------------------------------------|------------------|---------------|-----------------------------|-------------------------------------|----------------------------|
| 0                                                                                                    | خدمة                                      | كامل تكاليف ال   | تابعة و حساب  | ز العملية عبر الإنترنت، للم | ك مستحقات تعيق إنجا<br>ط على التالي | لا يوجد لديا<br>يرجى الضغد |
|                                                                                                    |                                           |                  |               |                             | فصة الجديدة                         | 📲 بيانات الرذ              |
| ÷                                                                                                    | الحالة<br>البدنية                         | تاريخ<br>الميلاد | الجنسية       | الاسم باللغة<br>الإنجليزية  | الاسم باللغة<br>العربية             |                            |
|                                                                                                    | لائق                                      | 15/01/1991       | سلطنة<br>عمان | Jaswant Ibrahim<br>Rabab    | جيسوانت ابراهيم<br>رباب             | البيانات الحالية           |
|                                                                                                    | لائق                                      | 15/01/1991       | سلطنة<br>عمان | TEST LIC DATA               | تجربة تغيير بيان                    | البيانات<br>الجديدة        |
|                                                                                                    | 💻 یرجی تحدید کیف تود استلام رخصة القیادة. |                  |               |                             | 📕 يرجى تحديد                        |                            |
|                                                                                                    |                                           |                  | ~             | بي                          | ة <b>*</b> أبوظ                     | الإمارة \ المنطق           |
|                                                                                                    |                                           |                  | ل) 🗸          | قة الإلكترونية ( بدون توصي  | البطا                               | الاستلام عبر *             |
| ❶ يمكنك الوصول إلى رخصة القيادة الرقمية من خدمة 'معلومات رخصة القيادة' بلوحة التحكم الخاصة بك او<br>قائمة الخدمات. ستكون الملكية الرقمية جاهزة بعد انجاز المعاملة.<br>يمكنك طباعة البطاقة الرقمية في أي وقت بدون أي رسوم. |                                           |                  |               |                             |                                     |                            |
|                                                                                                    | التالي                                    | ]                |               |                             |                                     |                            |

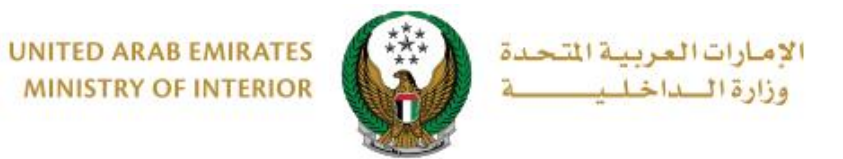

2.2. إذا قمت باختيار خدمة التوصيل ، اختر شركة التوصيل ثم حدد عنوان التوصيل من العناوين المسجلة في حسابك أو إضافة عنوان جديد ثم اضغط زر التالي .

|         | كتروني                                                                                                    | الدفع الإلدُ     |                              | رسوم الخدمة                    | ود الخدمة                                   | قي                              |
|---------|----------------------------------------------------------------------------------------------------|------------------|------------------------------|--------------------------------|---------------------------------------------|---------------------------------|
| 0       | لخدمة                                                                                                    | ، كامل تكاليف اا | ىتابعة و حساب                | از العملية عبر الإنترنت، للم   | يك مستحقات تعيق إنج<br>فط على التالي        | لا یوجد لد<br>یرجی الضغ         |
|         |                                                                                                    |                  |                              |                                | خصة الجديدة                                 | 📲 بيانات الر                    |
| ÷       | الحالة<br>البدنية                                                                                                    | تاريخ<br>الميلاد | الجنسية                      | الاسم باللغة<br>الإنجليزية     | الاسم باللغة<br>العربية                     |                                 |
|         | لائق                                                                                                    | 15/01/1991       | سلطنة<br>عمان                | Jaswant Ibrahim<br>Rabab       | جيسوانت ابراهيم<br>رباب                     | البيانات<br>الحالية             |
|         | لائق                                                                                                    | 15/01/1991       | سلطنة<br>عمان                | TEST LIC DATA                  | تجربة تغيير بيان                            | البيانات<br>الجديدة             |
|         |                                                                                                    |                  |                              | خصة القيادة.                   | ید کیف تود استلام را                        | 📕 يرجى تحد                      |
|         |                                                                                                    |                  | ~                            | لېي                            | قة * أبوظ                                   | الإمارة \ المنط                 |
|         |                                                                                                    |                  | ~                            | ة التوصيل                      | خدم                                         | الاستلام عبر 🛪                  |
| مارات ) | داخل الإد                                                                                                    | ن يكون العنوان   | المدخل (يجب أ                | دل 72 ساعة إلى العنوان         | يل عنوان التوصيل :<br>بطاقة رخصة القيادة خل | المتابعة, أدذ<br>سيتم التوصيل ب |
|         |                                                                                                    |                  | ۲ L                          | ،<br>ة ترخيص الآليات والسا-فحص | * ادارة                                     | شركة التوصيل                    |
|         |                                                                                                    |                  | <ul> <li>ushref n</li> </ul> | nall, 1312, Abu Dhabi, 13      | 212                                         | العنوان *                       |
|         | Ahmad Mahmoud<br>منابع المعالي المعالي ا<br>معالي المعالي المعالي المعالي المعالي المعالي المعالي المعالي المعالي المعالي المعالي المعالي المعالي المعالي ا |                  |                              |                                |                                             |                                 |
|         | التالي                                                                                                    |                  | ں بندید<br>                  | עדות שניית וייי וידיעיד שניי   |                                             |                                 |

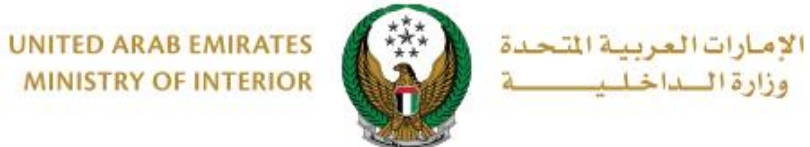

MINISTRY OF INTERIOR

3. يتم عرض رسوم الخدمة كما هو موضح أدناه، يمكنك تحديث صورتك الشخصية إذا كنت ترغب في ذلك ثم اضغط زر ا**لتالي** للانتقال إلى بوابة الدفع الإلكتروني .

| الدفع الإلكتروني                                                   | قيود الخدمة للغدمة            |       |  |
|--------------------------------------------------------------------|-------------------------------|-------|--|
| القيمة (درهم) 🗢                                                    | الوصف -                       | الرقم |  |
| 100                                                                | تغيير بيانات رخصة قيادة مركبة | 1     |  |
| 15                                                                 | رسوم خدمة التوصيل             | 2     |  |
| 115 درهم                                                           | المجموع الإجمالي (درهم)       |       |  |
| عرض 1 إلى 2 من 2 سجل<br>الرجاء تحميل صورتك الشخصية <b>*</b>        |                               |       |  |
| والتوع المسموح يه JPG او PNG فقط. التوع المسموح يه JPG او PNG فقط. |                               |       |  |

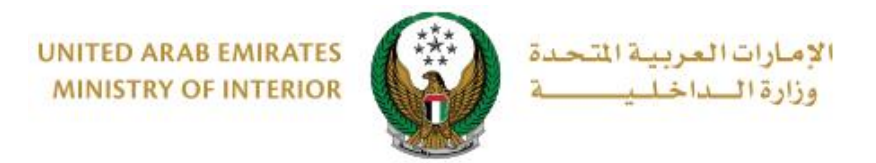

لتأكيد الانتقال إلى بوابة الدفع الإلكتروني ،اضغط زر موافق .

| x     | تأكيد                                                                         |
|-------|-------------------------------------------------------------------------------|
|       | أنت ذاهب لإتمام العملية عبر بوابة الدفع الإلكتروني.<br>هل ترغب في الإستمرار ؟ |
| موافق | إلغاء                                                                         |

 يمكنك إتمام عملية الدفع من خلال بوابة الدفع الموضحة أدناه ، اختر طريقة الدفع المرغوب بها ثم اضغط زر الدفع.

|                      | سداداہوظ جی<br>Abu Dhabi Pay         |
|----------------------|--------------------------------------|
|                      | ملخص                                 |
| Ministry of Interior | الدفع إلى                            |
| 115.00 درهم          | قيمة التحويل                         |
| 3.00 درهم            | رسوم الخدمة                          |
| 118.00 درهم          | المبلغ الإجمالي                      |
|                      | اختيار طريقة الدفع                   |
| تغيير                | البطاقات المحفوظة ( 1002-****-5204 ) |
| الدفع                | إلغاء                                |